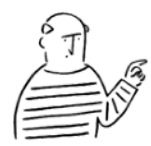

آ <u>easel Award作品投稿ガイド</u> 💭

# p2|作品投稿・エントリーの流れ

easel Awardではeasel APでつくった作品を何点でも応募することができます。 作品投稿後はGoogle Formでエントリーを行なってください。

# p6 | NEORTで自分や他の人の作品を見る

投稿した作品はNEORTで見ることができます。NEORTでは他の人の作品とその ソースコードも見ることができるので、気になる作品を見つけてみましょう!

### p7 | NEORTで映像を投稿する

NEORTでは映像作品も投稿できます。 なお、映像作品は基本的にeasel APでつくったプログラムを用いてください。

例)

- ・チームでそれぞれプログラムを作って最後に1本の動画としてつなぎ合わせる場合
- ・チームでそれぞれプログラムを作って一つの画面にそれらを組み合わせる場合
- ・プログラムに音楽を組み合わせた映像作品とする場合

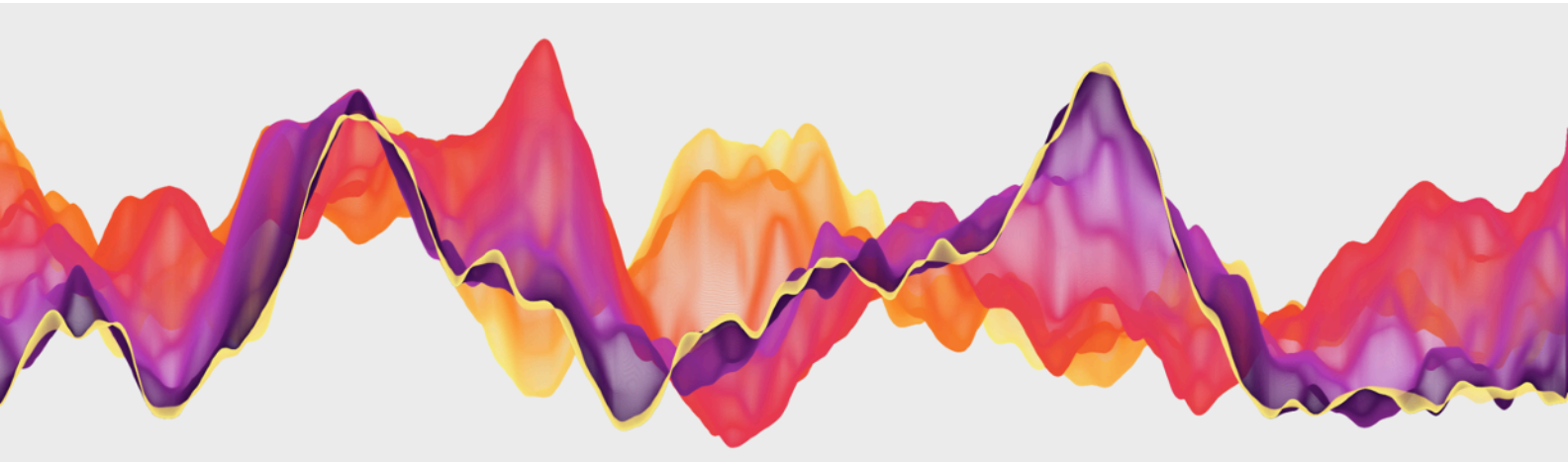

作品投稿・エントリーの流れ(1)

<u>step1</u> easel APを開いてハンバーガーメニューからログインを選択 <u>https://easelart.io/</u>

Step2 メールアドレスとパスワードを 入力しログインをクリック

|             | ログイン       |
|-------------|------------|
| バスワードをお忘れです | <i>b</i> ? |
|             |            |

Step3 ハンバーガーメニューから SketchBookを選択

| A        | ホーム            |
|----------|----------------|
| <u>.</u> | まなぷ            |
|          | まねぶ            |
|          | SketchBook     |
| _        |                |
| 2        | マイページ          |
| Ð        | マイページ<br>ログアウト |

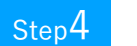

『作品を新規作成』をクリック

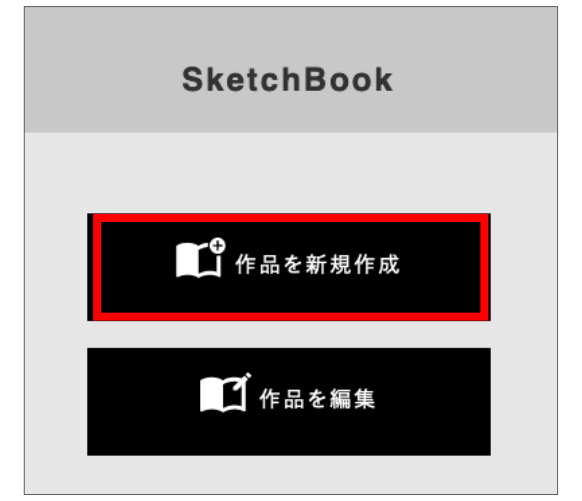

作品投稿・エントリーの流れ(2)

#### Step5

エディターが表示されるので作品 のタイトルやソースを入力し、公開 をクリックします。

『NEORTに投稿する』にチェックを入れます。

『下書き保存』の場合は『NEORTに投稿する』にチェックを入れ てもNEORTに投稿されません。作品が完成するまでは『下書き保 存』しておき、完成したら『NEORTに投稿する』にチェックを入 れて『公開』することをおすすめします。

アクセスに自分の学校名が表示されるためチェックしてください

Step6 『公開してもよろしいですか』というメッセージが表示されるため 『OK』をクリックします。

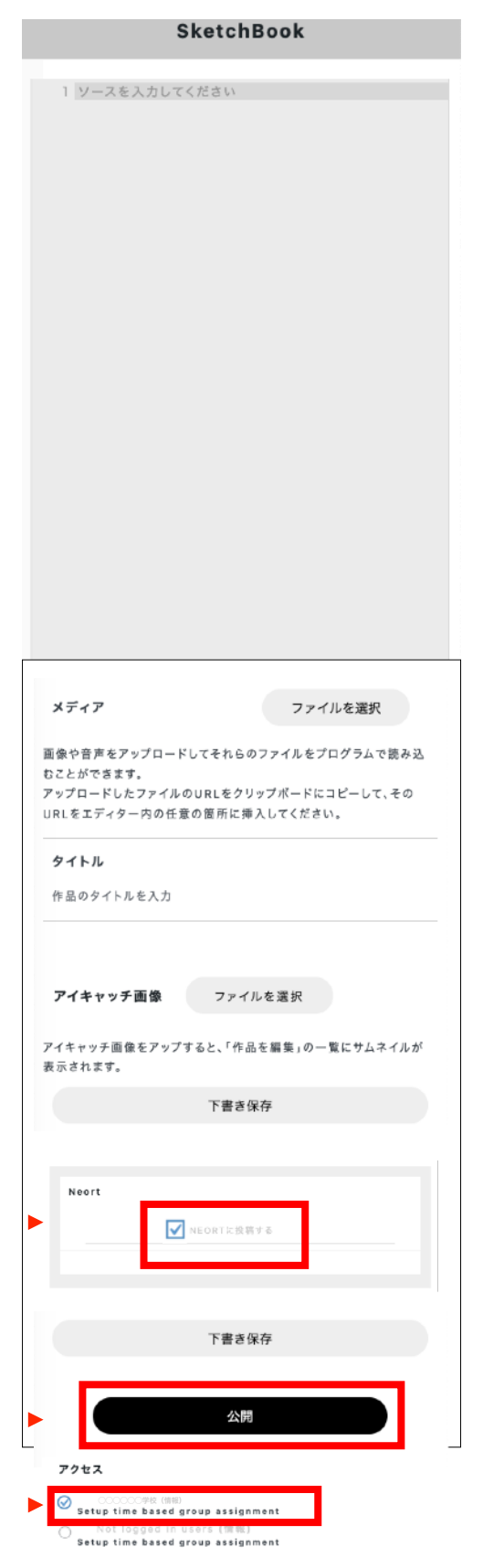

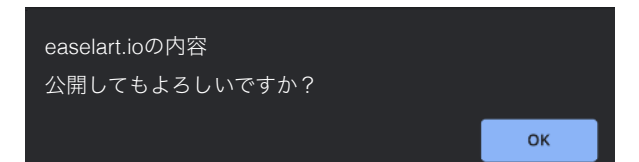

### 作品投稿・エントリーの流れ(4)

Step7 初めて投稿するときはNEORTでの会員登録が必要になります。 メールアドレスとパスワードを入力して『SIGN UP』をクリックしてください。

- ・Email:メールアドレスを入力
- ・Password:パスワードを入力
- Password confirm:上記で入力した
   パスワードを再度入力

| SIGN                                  | UP                                |
|---------------------------------------|-----------------------------------|
| 😏<br>Sign up with Twitter             | <b>f</b><br>Sign up with Facebook |
| By signing up, you agree to our terms | of service and privacy statement. |
| or                                    |                                   |
| Email                                 |                                   |
|                                       |                                   |
| Password                              |                                   |
|                                       |                                   |
| Password Confirm                      |                                   |
|                                       |                                   |
|                                       |                                   |
| SIGN                                  | UP                                |

メールアドレスは実際に存在しているメールアドレスのご使用をお願いします。 1234@example.comのような存在しないメールアドレスでは会員登録を行うことができま せん。登録いただいたメールアドレスに対して『Verify your email for NEORT』というタ イトルで、<u>support@neort.io</u>からアクティベーションメールが届きますのでリンクをク リックしてアクティベーションを行ってください。

2回目以降アクセスする時は「Sign in with Email」を選択してください。

<u>Step8</u> SketchbookとNEORTへの投稿が 完了しました

> ・『作品URL』にSketchbook内での作品-のURLが表示されます

> ・『URL』にNEORT内での作品のURLが-表示されます

ー度NEORTに投稿した作品を再度Sketchbookで 編集・NEORTに投稿すると別の作品として新たに 作品URLが発行されます。

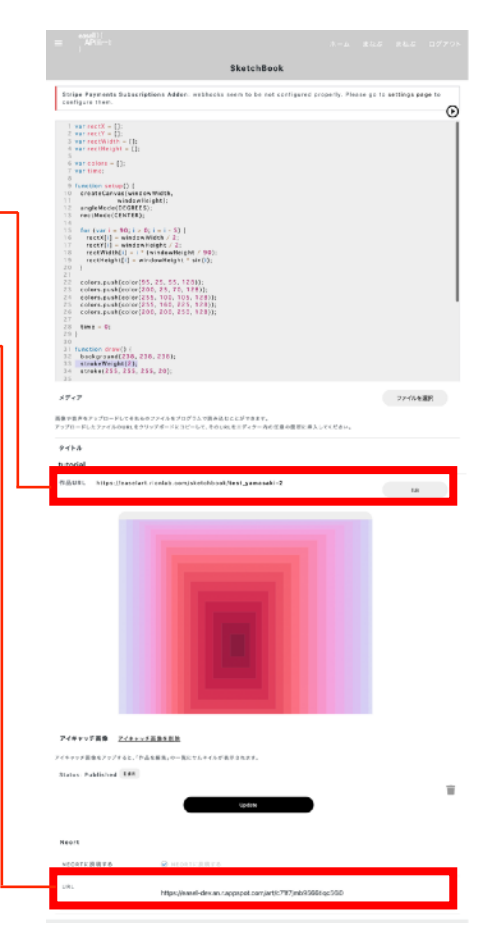

## 作品投稿・エントリーの流れ(5)

| <sub>Step</sub> 9 Google Formで以 <sup>て</sup><br>『送信』ボタンを打 | 下を入力し<br>甲してください。                                                                                                    |                                                                          |
|-----------------------------------------------------------|----------------------------------------------------------------------------------------------------|--------------------------------------------------------------------------|
| 尚标友                                                       |                                                                                                    | easel award2022                                                          |
| ・子仪石                                                      |                                                                                                    | <ul> <li>wamasaki@inertiaart.io (共有なし)アカウントを切り替える</li> <li>必須</li> </ul> |
| ・学年・クラス                                                   |                                                                                                    | mind a                                                                   |
| ・個人・チーム                                                   |                                                                                                    | ₽ 60 €2 °                                                                |
| ・名前                                                       |                                                                                                    | 学年・クラス・                                                                  |
| ・タイトル                                                     |                                                                                                    | 回答を入力                                                                    |
| • LIBI                                                    |                                                                                                    | 個人・チーム・                                                                  |
|                                                           | = ******<br>******************************                                                                                                    |                                                                          |
| ください。『作品<br>URL』ではないので<br>お間違えのないよう                       | Statistical<br>Testing-transmit sciencification Mallie: extendes to una carding-surge prove the "Brown per to undiring samples" (****<br>********************************                                                                                                    | 名前。<br>三浩を入力<br>作品タイトル・                                                  |
| にお願いします。                                                  | 1<br>1<br>2<br>2<br>4<br>4<br>4<br>4<br>4<br>4<br>4<br>4<br>4<br>4<br>4<br>4<br>4                                                                                                    | <b>四</b> 答を入力                                                            |
| ・形式                                                       | 20 Res - 60<br>20<br>20<br>20<br>20<br>20<br>20<br>20<br>20<br>20<br>2                                                                                                    |                                                                          |
| ・コンセプト                                                    | 15<br>27/27<br>28/49/27<br>29/49/20<br>29/29/20<br>29/20<br>29/20<br>29/20<br>29/20<br>29/20<br>29/20<br>29/20<br>29/20<br>29/20<br>20/20<br>20/20 | URL •<br>回答在入力                                                           |
|                                                           | Pri-La<br>Tutorial<br>RESUL - Life ("product code annotation back and annotation")                                                                                                    |                                                                          |
| ・アビールボイント                                                 |                                                                                                    | 形式*                                                                      |
|                                                           |                                                                                                    | <ul> <li>プログラム</li> <li>動画</li> </ul>                                    |
|                                                           |                                                                                                    | <b>コンセプト</b><br>回答を入力                                                    |
|                                                           | P4497788 <u>241-18888</u><br>244778897741.74888-9                                                                                                    |                                                                          |
|                                                           | Tatis Patiend (199)                                                                                                    | アビールポイント                                                                 |
|                                                           | NEAT REAL REAL REAL REAL REAL REAL REAL REAL                                                                                                    | 回答を入力<br>                                                                |
| L                                                         | <sup>10</sup> Hype, panel-des as support to synth 2717 yeb 300 rg 550                                                                                                    | ※の フォームをクリア                                                              |

#### Google Form

https://forms.gle/XN7ozQvnxPyTX2HVA

エントリーは1/4 (水) 正午~3/10 (金) 17:00に行うことができます。

#### Step10 エントリーが完了しました。

# NEORTで自分や他の人の作品を見る

Step1 以下のURLにてNEORTを開くと 他の学校の生徒の作品を見ること ができます。

https://neort.io/tag/easel2022

- Step2 自分が投稿した作品を見る場合は 『SIGN IN』ボタンをクリックし 『Sign in with Email』を選択して ください。
- Step3Sign in with Emailの画面が表示<br/>されるのでEmailとPasswordに<br/>『作品投稿・エントリーの流れ』<br/>Step7 (本マニュアルp4) で入力した<br/>メールアドレスとパスワードを入<br/>力し『SIGN IN』をクリックして<br/>ください。

画面右上の 🛽 をクリックし

**『MYPAGE』を選択すると自分が** 

投稿した作品の一覧を見ることが

Step4

できます。

NEORT Explore

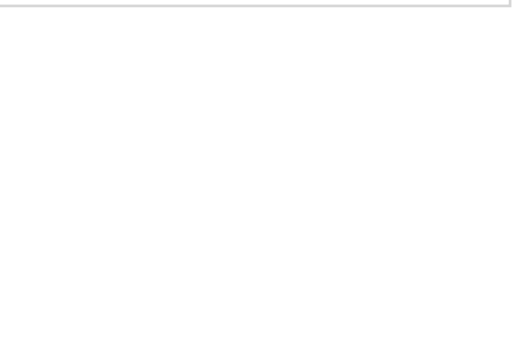

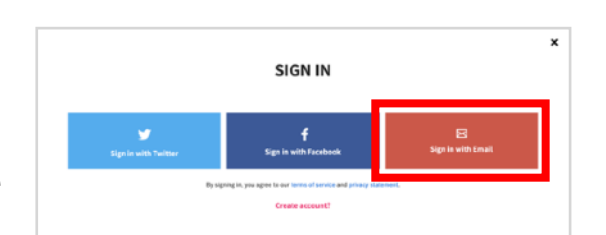

|      | SIGN IN WITH EMAIL          | × |
|------|-----------------------------|---|
| Emai | a                           |   |
| Pasy | word                        |   |
|      |                             |   |
|      | Side in<br>Forget password? |   |
|      |                             |   |

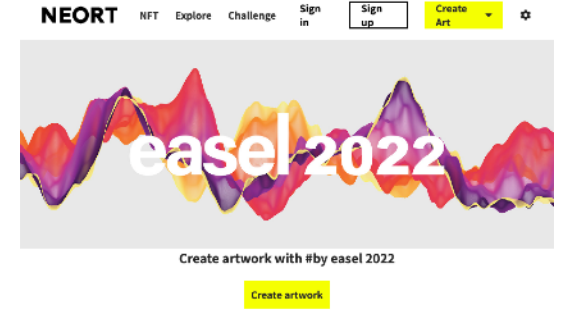

## **NEORTで映像を投稿する(1**)

#### NEORTへの映像投稿はPCでのみ行うことができます。 スマホやタブレットでは投稿できないためご注意ください。

**Step1** 『NEORTで自分や他の人の作品を見る』のStep1~4 (本マニュ アルp6)の手順に沿ってMYPAGEを表示します。

Step2 『Create art』を選択します。

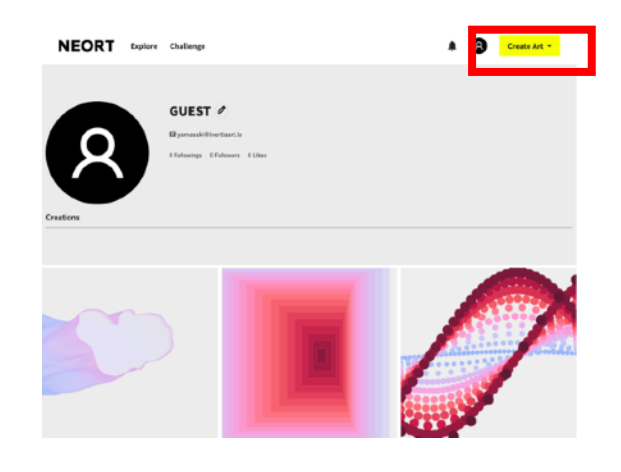

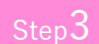

step3 『VIDEO』を選択します。

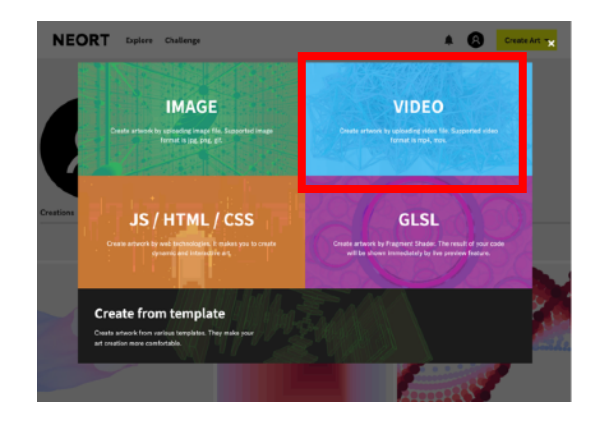

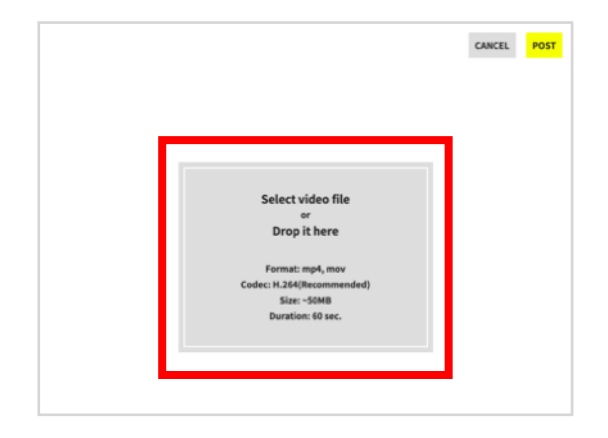

- Step4 グレーの部分をクリックしてアッ プロードしたい映像を選択してく ださい。またはグレーの部分に映 像をドラッグ・ドロップでもアッ プロードできます。
  - ・形式:mp4,mov
  - ・コーデック:H.264(推奨)
  - ・サイズ:~50MB
  - ・長さ:~1分

#### NEORTで映像を投稿する(2)

#### **Step5** 映像がアップロードされるので **『POST』をクリックしてください。**

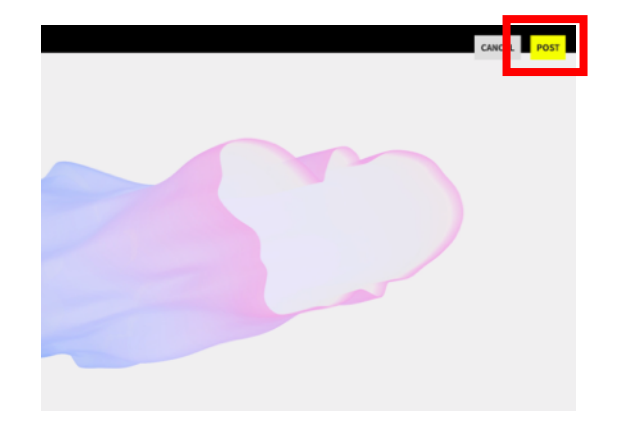

#### Step6 Post Artworkの画面が開くので 以下を入力してください。

Title:作品のタイトル

・Tags: by easel 2022と入力してください。 タグが未入力だと正しくアップロードされな いため必ず入力してください。

Public: ONのままにしてください。

 Select thumbnail:動画のサムネイルを追 加したい場合はグレーの部分をクリックして アプロードしたい画像を選択してください。 またはグレーの部分に画像をドラッグ・ド ロップでもアップロードできます。

| Post Artwork                                                                                                    |      |
|----------------------------------------------------------------------------------------------------|------|
| - Title                                                                                                    | 100  |
| Title                                                                                                    | _ '  |
| Description                                                                                                    | 5000 |
| ンセプトや新作手法、新作の工<br>ビンード、本作がどんなアートな<br>のかを説明しましょう。<br>マックダウン配法をサポートして<br>います。<br>e.g.これはデジクルアートのプラ<br>ットフォームサービスINEORTJで<br>す。インターネット技術の選れに<br>エリーデンタルアートはたくなんキ |      |
| Submit artwork By clicking "Submit artwork", you agree to sur terms of service and privacy statement.                                                         |      |
| PTOULLL<br>特殊後国記事やチュートリアル敏振、プロジェクトファイルなど作品の関連データ4                                                                                                    |      |
| 販売することができます。<br>プロダクトを販売するには銀行口の情報の登録をお願いします。                                                                                                    |      |
| 銀行口座登録画面に行く(編集中の内容は保持されます)                                                                                                    |      |
| Public<br>C (b)                                                                                                    |      |
| Select Thumbnail                                                                                                    |      |
| Select file<br>or<br>Drop here                                                                                                    |      |
| jpg, png (~4MB)<br>It will be generated if empty.                                                                                                    |      |
| jpg_png (*****)<br>It will be generated if empty.<br>Submit artwork                                                                                           |      |

#### 『Submit Artwork』で映像作品の Step7 投稿が完了しました。

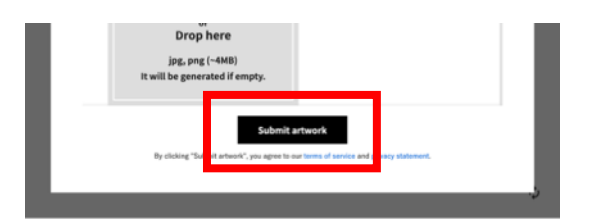

Step8 『作品投稿・エントリーの流れ』のStep9 (本マニュアルp5)の 手順に沿ってGoogle Formでエントリーしてください。

# easel Awardに関する 最新のニュースは こちらで発信していきます!

# https://award.easelart.io/

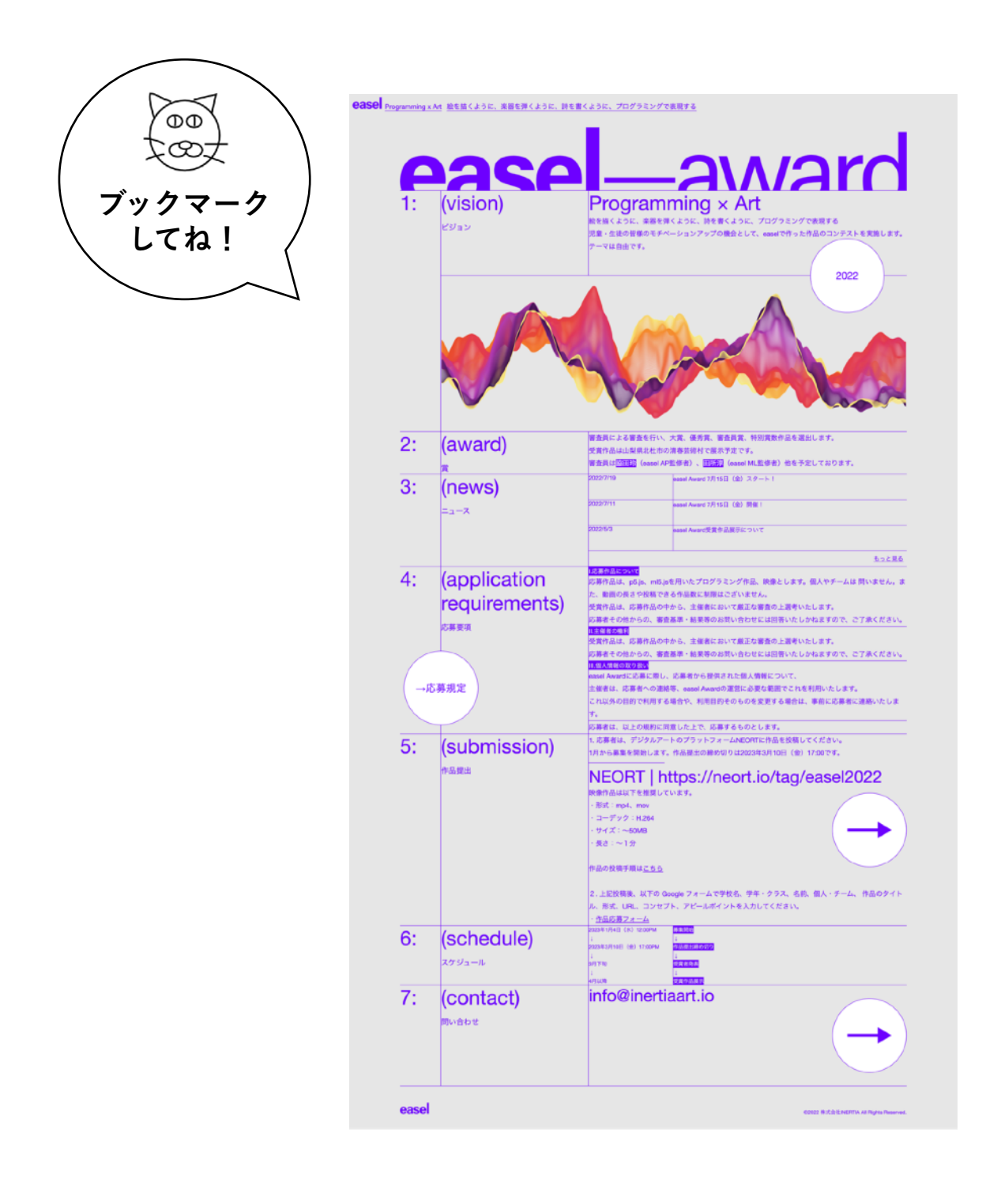